Poslab

# Customer Pole Display PL-200

User's Manual

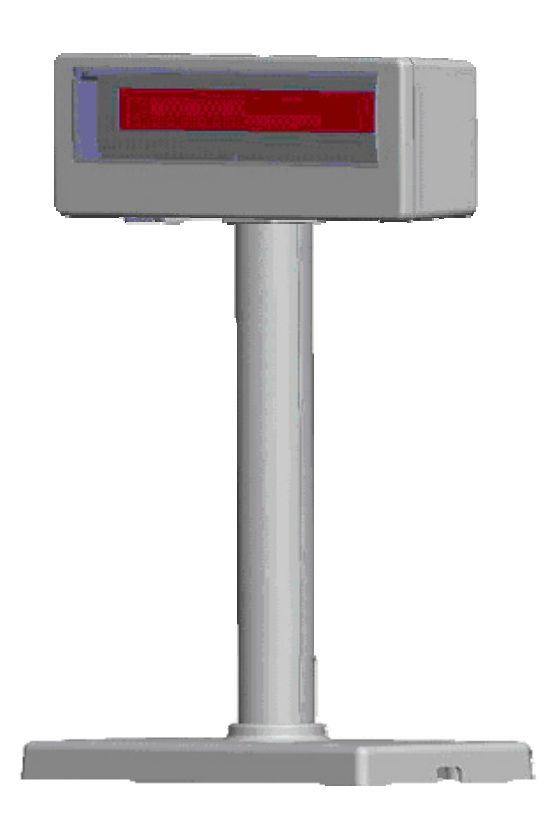

Edition: June 2012

Version 1.00

#### FEDERAL COMMUNICATIONS COMMISSION

This equipment has been tested and found to comply with the limits for a Class A digital device, pursuant to part 15 of the FCC Rules. These limits are designed to provide reasonable protection against harmful interference in a residential installation. This equipment generates, uses, and can radiate radio frequency energy and, if not installed and used in accordance with the instructions, may cause harmful interference to radio communications. However, there is no guarantee that interference will not occur in a particular installation. If this equipment does cause harmful interference to radio or television reception, which can be determined by turning the equipment off and on, the user is encouraged to try to correct the interference by one or more of the following measures:

- Reorient or relocate the receiving antenna.
- Increase the separation between the equipment and receiver.
- Connect the equipment to an outlet on a circuit different from that to which the receiver is connected.
- Consult the dealer or an experienced radio/TV technician for help.

#### **DECLARATION OF CONFORMITY**

These devices comply with part 15 of the FCC Rules. Operation is subject to the following two conditions:

- (1) These devices may not cause harmful interference.
- (2) These devices must accept any interference received, including interference that may cause undesired operation.

#### WEEE (WASTE FROM ELECTRICAL AND ELECTRONIC EQUIPMENT)

The WEEE wheeled bin symbol on the product or on its packaging indicates that the product must not be disposed with other waste. Instead, it should be the user's responsibility to dispose waste equipment by handing it over to an approved location for the recycling of electrical waste and electronic equipment. For more information about where to send your waste equipment for recycling, please contact your local city office, your household waste disposal service, or the place from where you purchased the product.

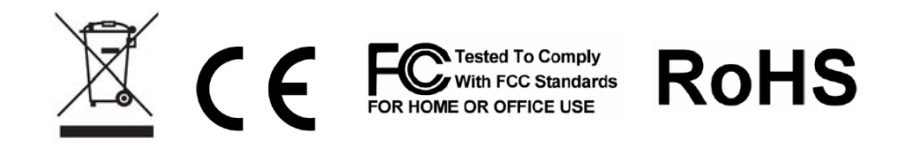

#### DISCLAIMER

The material in this document is for information purposes only and is subject to change without prior notice. Poslab has made every effort to ensure that this user manual is accurate and complete. However, neither is any liability assumed for errors and omissions that may have occurred, nor for any damages resulting from the use of this product and the information contained in this document. Poslab reserves the right to improve this user manual from time to time in the contents hereof without prior notice.

#### COPYRIGHT

This work is protected by copyright laws. Reproduction or retransmission of this documentation, in whole or in part, without prior written permission of the manufacturer is a violation of the copyright law.

#### TRADEMARK RECOGNITION

- Microsoft, MS-DOS and Windows are registered trademarks of Microsoft Corp.
- Other software or product names used in this manual are the properties of their respective owners and are acknowledged.

### Important Safety Instructions

Failure to observe these safety instructions may cause bodily injury, or damage to the product. Read these instructions carefully and keep this user manual in an accessible location for future reference.

- Immediately stop using the product if it emits strange noise, odor, or smoke. Do not try to repair it by yourself. Contact you dealer for assistance.
- Be sure to use a correct AC power source that is between AC 100V~240V.
- Do not plug several products into one multi-outlet.
  - $\lambda\,$  This can cause over-heating and fire.
  - $\lambda\,$  If the plug is wet or dirty, dry or clean it before using.
  - $\lambda\,$  If the plug does not fit perfectly with the outlet, do not plug it in.
  - $\lambda\,$  Be sure to use a standardized multi-outlet.
- Do not use aerosol sprayers containing flammable gas inside or around this product.
- Do not allow foreign objects or liquids to enter the product, or serious damage may result.
- Do not place the product on an unstable surface. The product may cause a fire if it is dropped, damaged, or broken.

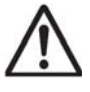

The product may cause a fire or electric shock when it is used improperly. Observe the above safety measures at all times.

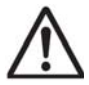

If the product is damaged, immediately turn off the power and disconnect the power cord. Contact your dealer for assistance.

The following instructions will help you to make better use of this product.

- Keep the product away from locations that are subject to high humidity, dust, or temperatures that exceed the specification.
- Clean the product only by using a dry cloth or a cloth soaked with detergent.
   Never use thinner or other volatile solvents for cleaning.
- Only use approved accessories.
- Do not try to disassemble, repair or remodel it by yourself. Contact your dealer for assistance if needed.
- Do not store accessories where they might be exposed to direct sunlight, high temperatures, humidity, dust, or gas.

### Content

| CHAPTER 1 INTRODUCTION                          | 1        |
|-------------------------------------------------|----------|
| 1.1 Features                                    | 1        |
| 1.2 Specification                               | 2        |
| CHAPTER 2 INTERFACE                             | 3        |
| 2.1 Communication Specification                 | 3        |
| 2.2.1 Serial RS232 connector to PC/HOST         | 3        |
| 2.2.2 Control Signal to Display Panel           | 3        |
| CHAPTER 3 CONFIGURE YOUR DEVICE                 | 4        |
| 3.1 Before starting                             | 4        |
| 3.1.1 RS-232 Interface                          | 4        |
| 3.2 Configure System Parameters                 | 5        |
| 3.2.1 Command Type                              | 5        |
| 3.2.2 Language Character Set Selection          | 6        |
| 3.2.3 Baud Rate Selection                       | 6        |
| 3.2.4 Parity Check Selection                    | 6        |
| 3.3 Define Welcome Message                      | 6        |
| 3.4 Download Your Own Font                      | 8        |
| CHAPTER 4 SOFTWARE SETTING COMMAND              | 9        |
| 4.1 Baud Rate Setting Command                   | 9        |
| 4.2 Parity Check Setting Command                | 9        |
| 4.3 Command Type Setting Command                | 9        |
| 4.4 International Character Set Setting Command | 10       |
| CHAPTER 5 COMMAND SET                           | 11       |
| 5.1 ESC/POS Mode Command Set                    | 11       |
| 5.2 CD5220 Mode Command Set                     | .13      |
| 5.3 DSP-800 Mode Command Set                    | 17       |
| CHAPTER 6 CHARACTER SET                         | 18       |
| 6.1 Character Code (20h-7Eh)                    | 18       |
| 6.1.1 USA Standard Character Set                | 18       |
| 6.1.2 International Character Set               | 18       |
| 6.2 Character Code Page (80h-FFh)               | 19       |
| 6.2.1 Page 0 PC437: USA, Standard Europe        | 19       |
| 6.2.2 Page 1 Katakana for Japanese              | 19       |
| 6.2.3 Page 2 PC850: Multilingual                | 19       |
| 6.2.4 Page 3 PC860: Portuguese                  | 20       |
| 6.2.5 Page 4 PC863: Canadian-French             | 20       |
| 6.2.6 Fage 5 FC865: Noraic                      | 20       |
| 6.2.8 Page 7 Russia                             | ∠⊥<br>21 |
| 6.2.9 Page 19 PC858: Multilingual + Euro Symbol | 21       |
| 6.2.10 Page 16 WPC1252: West European Latin     | 22       |

## CHAPTER 1 INTRODUCTION

### Welcome

Thank you for choosing the PL-200 Customer Pole Display. The PL-200 is a 20 columns x 2 lines customer display with Vacuum Fluorescent Display panel. VFD emits a very bright light with high contrast. Based on VFD display method, the PL-200 gives a better view of message in bright blue-green display fonts.

### 1.1 Features

- 1. Vacuum Fluorescent Display
- 2. Eye-catching bright blue-green display font
- 3. Unique panel design to vitalize your retail interior.
- 4. Supports 14 language characters, including those from the USA, France, Germany, UK, Sweden, Denmark I and II, Italy, Spain, Norway, Japan, Slavonic, Russian and Portuguese.
- 5. Provides 3 command modes: EPSON ESC/POS, CD5220 and DSP-800.
- 6. The wide-range of power supplies input to prevent misuse.
- 7. Low power consumption achieves optimal energy use and reliability.
- 8. Innovative hinge design for quick panel adjustment.
- 9. User-programmable for all fonts and customer messages.
- 10. Hardware Interface:
  - <u>Standard</u>
  - RS-232C Interface with baud rates selectable from 9600 to 115200 bps.
- 11. Mechanical:
  - Provides a wide range of rotation and tilt angles.
  - Selectable pole length for best position installation.

## 1.2 Specification

| Model                | PL-200                                                                                                    |
|----------------------|----------------------------------------------------------------------------------------------------|
| Display Method       | Vacuum fluorescent Display text mode display panel                                                                                                    |
| Number of Characters | 40 characters (20 columns x 2 lines)                                                                                                    |
| Display Color        | Blue-green                                                                                                    |
| Brightness           | 700 cd/m2                                                                                                    |
| Font                 | I. 96 alphanumeric characters                                                                                                    |
|                      | II. 14 sets of international characters: USA, France,<br>Germany, UK, Sweden, Denmark I and II, Italy,<br>Spain, Norway, Japan, Slavonic, Russian and<br>Bathuauaa |
|                      | Portuguese                                                                                                    |
| Character Size       | 5x7 Dot Matrix                                                                                                    |
| Character Size       | $9.03 \text{ mm} \times 5.25 \text{ mm}$                                                                                                    |
| Command Set          | 1. EPSON ESC/POS<br>2. CD5220<br>3. DSP-800                                                                                                    |
| Interface            | RS-232C 9600/19200/38400/115200 bps                                                                                                    |
| Power Source         | DC +5V~12V                                                                                                    |
| Power Consumption    | 3 Watts Average (Maximum 15 Watts)                                                                                                    |
| MTBF                 | 25,000 hrs                                                                                                    |
| Certification        | CE/FCC Class A                                                                                                    |
| Rotation Angle       | Vertically: 0-36 degrees                                                                                                    |
|                      | Horizontal: 0-270 degrees                                                                                                    |
| Physical Dimension   |                                                                                                    |
| Support (H)          | 130 mm                                                                                                    |
| Base (W x D x H)     | 217 x 106 x 20 mm                                                                                                    |

## CHAPTER 2 INTERFACE

### 2.1 Communication Specification

### ■ RS232C Type

| Data transmission             | Serial                                                                             |  |  |  |  |  |  |
|-------------------------------|------------------------------------------------------------------------------------|--|--|--|--|--|--|
| Synchronization               | Asynchronous                                                                       |  |  |  |  |  |  |
| Handshaking                   | None                                                                               |  |  |  |  |  |  |
| Signal level                  | MARK = $-3$ to $-15V$ (logical "1" OFF)<br>SPACE = $+3$ to $+15V$ (logical "0" ON) |  |  |  |  |  |  |
| Baud rate                     | 9600, 19200, 38400, 115200 bps                                                     |  |  |  |  |  |  |
| Parity                        | None, Even                                                                         |  |  |  |  |  |  |
| Bit length (Data word length) | 8 bits                                                                             |  |  |  |  |  |  |
| Stop bits                     | 1 bit                                                                              |  |  |  |  |  |  |

### 2.2.1 Serial RS232 connector to PC/HOST

Connector Type: D-sub 9Pin (Female)

Pin assignment

| Pin No. | n No. Signal I/O Function |        | Illustration        |     |
|---------|---------------------------|--------|---------------------|-----|
| 2       | TXD                       | Output | Transmit Data       |     |
| 3       | RXD                       | Input  | Receive Data        | 6 9 |
| 4, 7    | DTR/RTS                   | Output | Data Terminal Ready |     |
| 5       | GND                       | -      | Ground              | 1 5 |
| 6, 8    | DSR/CTS                   | Input  | Data Set Ready      |     |

## 2.2.2 Control Signal to Display Panel

Connector Type: 10Pin Phone Jack

Pin assignment

| Pin No. | Signal | 1/0    | Function            | Illustration |
|---------|--------|--------|---------------------|--------------|
| 1       | VIN    | Input  | +5V                 |              |
| 2       | GND    | -      | Ground              |              |
| З       | TXD    | Output | Transmit Data       |              |
| 4       | DTR    |        | Data Terminal Ready | ▏▐▟▔▁▁▝▙▌    |
| 5       | RXD    | Input  | Receive Data        | llassassass  |
| 6       | DSR    |        | Data Set Ready      |              |
| 7       | USB    |        | VBUS                |              |
| 8       | USB    |        | Data -              | 10987654321  |
| 9       | USB    |        | Data +              |              |
| 10      | GND    | -      | Ground              |              |

## CHAPTER 3 CONFIGURE YOUR DEVICE

The system parameters of PL-200 can be set by using VFD Utility software tool. You can find the tool in the companion disk. In addition to setting system parameters, you can configure welcome message and user font with the software tool. The system parameters include the following items.

- Language Character Set
- Command Type
- Baud rate
- Parity Check

To start the configuration with the software tool, please see the description below for more information.

### 3.1 Before starting

Before starting the software, please make sure the PL-200 is connected to your PC and it works. If you use USB interface or device driver, please install device driver before starting the software. If the connection is OK, execute the software.

#### 3.1.1 RS-232 Interface

If you select the item COM port, the dialog of RS-232 setting will show up the guide you configure the RS-232 interface. Please make sure the parameters that you type here are the same as the settings of your host PC. If the parameters aren't the same, the communication between host PC and your machine will fail.

| • RS232 Setting                                       |                  |                       |
|-------------------------------------------------------|------------------|-----------------------|
| RS232 Setting<br>Port Number<br>Baud Rate:<br>Parity: | 9600 V<br>None V | COM Port List<br>COM2 |
|                                                       | ОК               |                       |

### 3.2 Configure System Parameters

There are three pages on the main dialog. The first one is the Configuration Page. You can select desired character type, command set and baud rate of RS-232 interface. After all items are set to desired condition, press SET button to send all the settings to your device. These settings will be stored on the non-volatile memory. Every time when you start the device, these settings will be retrieved from non-volatile memory.

| T VFD utility                    |                |             |  |
|----------------------------------|----------------|-------------|--|
| Setting Exit                     |                |             |  |
| Get VFD status                   | VFD            | utility     |  |
| User Font Char Set Config Welcom | e Msg          |             |  |
|                                  |                |             |  |
|                                  |                |             |  |
|                                  | Character Type | USA         |  |
|                                  | onaraotor type |             |  |
|                                  | Command Mode   | ESC/POS     |  |
|                                  |                |             |  |
|                                  | Baud rate      | Jae00       |  |
|                                  | Parity check   | None parity |  |
|                                  |                |             |  |
|                                  |                | SET         |  |
|                                  |                |             |  |
|                                  |                |             |  |
|                                  |                |             |  |
|                                  |                |             |  |
|                                  |                |             |  |

### 3.2.1 Command Type

The PL-200 supports up to 3 command sets. They are listed on the following table. Please select one from the pull-down list.

| Command Type  | Default |
|---------------|---------|
| EPSON ESC/POS | *       |
| DSP-800       |         |
| CD5220        |         |

### 3.2.2 Language Character Set Selection

The PL-200 supports the following language character set. Please refer to following table for character code page.

| Character Set<br>(20h–7Fh) | Code Table (80H-FFH)          | Default |
|----------------------------|-------------------------------|---------|
| U.S.A.                     | PC-437 (USA, Standard Europe) |         |
| France                     |                               |         |
| Germany                    |                               |         |
| U.K.                       |                               |         |
| Denmark I                  | PC-858                        |         |
| Sweden                     |                               |         |
| Italy                      |                               |         |
| Spain                      |                               |         |
| Japan                      | Katakana                      |         |
| Norway                     | PC-858                        |         |
| Denmark II                 |                               |         |
| U.S.A.                     | Slavonic                      |         |
| U.S.A.                     | Russia                        | *       |
| U.S.A.                     | PC-860 (Portuguese)           |         |
| User Font                  |                               |         |

### 3.2.3 Baud Rate Selection

| Baud Rate (bps) | Default |
|-----------------|---------|
| 9600            | *       |
| 19200           |         |
| 38400           |         |
| 115200          |         |

### 3.2.4 Parity Check Selection

| Parity Check | Default |
|--------------|---------|
| None-parity  | *       |
| Even-parity  |         |

### 3.3 Define Welcome Message

You can define your own message in the display. The Msg1 is displayed steadily on upper line while the Msg2 is displayed on lower line in marquee status.

You can type the character on keyboard in ASCII mode or type others in Hex mode. Press Set button to send the messages to the machine.

| ting E | tility<br>at |       |        |      |        |     |   |       |    |         |   |    |     |    |         |   |    |    |   |         |
|--------|--------------|-------|--------|------|--------|-----|---|-------|----|---------|---|----|-----|----|---------|---|----|----|---|---------|
| G      | iet V        | FD s  | tatus  | 5    |        |     | l | /F    | ΓL | )       | u | ti | ili | ty | 1       |   |    |    |   |         |
| User F | Font Cha     | arSet | Config | y We | come N | lsg |   |       |    |         |   |    |     |    |         |   |    |    |   |         |
|        | • 49         | 5C I  | ı      |      | о н    | ex  |   |       |    |         |   |    |     |    |         |   |    |    |   |         |
| ۷      | Velco        | ome   | Msg    | 1    |        |     |   |       |    |         |   |    |     |    |         |   |    |    |   |         |
|        | 0            |       |        |      | Б      |     |   |       |    | 10      |   |    |     |    | 15      |   |    |    |   | 20      |
|        | •            | V     | F      | D    |        | D   | I | S     | P  | L       | A | Y  |     | Ρ  | L       | ŀ | 2  | 0  | 0 | •       |
| v      | Velco        | ome   | Msg    | 2    |        |     |   |       |    |         |   |    |     |    |         |   |    |    |   |         |
|        | 0            | ŀ     | н      | A    | 5<br>V | E   | r | A     | -  | 10<br>N |   | С  | E   | T. | 15<br>D | A | Y  | ÷  | A | 20<br>N |
|        | 21           | Ú.    | 1      |      | 25     |     |   | - P - | 1  | 30      | 1 |    |     | Í. | 35      |   | 1. | i. |   | 40      |
|        | D            |       | Т      | Н    | A      | N   | K | 1     | Y  | 0       | U | •  | ŀ   |    |         | Γ |    |    | 1 |         |
|        |              |       |        |      |        |     |   |       |    |         |   |    |     |    |         |   |    |    |   |         |
|        |              |       |        |      |        |     | C | lear  |    | 1       |   |    | Set |    | 1       |   |    |    |   |         |
|        |              |       |        |      |        | -   |   |       | _  |         | 2 | -  |     | 5  |         |   |    |    |   |         |
| -      |              | _     | _      | _    | _      |     | _ | _     |    | _       | _ |    |     |    | _       | _ | _  | _  | _ |         |

### 3.4 Download Your Own Font

1. Please select user font to be your font base and modify it to fit your requirement.

| I VFD   | utility                             |                        |
|---------|-------------------------------------|------------------------|
| Setting |                                     | 1,1 <del>1</del> 11111 |
| _       | Get VFD status                      | uuuy                   |
| Use     | er Font Char Set Config Welcome Msg |                        |
|         |                                     |                        |
|         | User Font Char Set                  | Char Dispaly to VFD    |
|         | Country (20 - 7F)                   | ASCII 20~47            |
|         |                                     | ASCII 48"6F            |
|         | Code page ( 80 - FF )<br>437.(USA)  | ASCII 70~97            |
|         |                                     | ASCII 98~BF            |
|         | Download                            | ASCII CO~E7            |
|         |                                     | ASCII E8"FF            |
|         |                                     | country                |
|         |                                     |                        |
|         |                                     |                        |
|         |                                     |                        |
|         |                                     |                        |

- 2. Please select user page
- 3.Select country name
- 4.Select code page

5. When fonts have been sent to the CPD. Please check the CPD's Status for knowing whether the download operation complete

## CHAPTER 4 SOFTWARE SETTING COMMAND

User can re-set the default configuration by using the following software commands:

### 4.1 Baud Rate Setting Command

| STX 05 B n ETX | Change the baud rate                                                                                           |
|----------------|----------------------------------------------------------------------------------------------------|
| ASCII Format   | STX 05 B n ETX STX 05 E N ETX                                                                                  |
| Dec. Format    | [02][05][66] n [03][02][05][69][78][03] 49≦n≦51                                                                |
| Hex. Format    | [02h][05h][42h] n [03h][02h][05h][45h][4eh][03h]<br>31h≦n≦33h                                                  |
| Description    | Change the display communication baud rate. The baud rate setting can be selected from $9600 \sim 115200$ bps. |

| Ν   | Baud rate |
|-----|-----------|
| 30h | 115200    |
| 31h | 38400     |
| 32h | 19200     |
| 33h | 9600      |

### 4.2 Parity Check Setting Command

| STX 05 P n ETX |       | Change the parity check                                       |
|----------------|-------|---------------------------------------------------------------|
| ASCII F        | ormat | STX 05 P n ETX STX 05 E N ETX                                 |
| Dec. F         | ormat | [02][05][80] n [03][02][05][69][78][03] n=48,49               |
| Hex. F         | ormat | [02h][05h][50h] n [03h][02h][05h][45h][4eh][03h]<br>n=30h,31h |

Description

| n   | Parity check |
|-----|--------------|
| 30h | None parity  |
| 31h | Even parity  |

### 4.3 Command Type Setting Command

| STX 05 C i | n ETX | Change the command type                                           |   |
|------------|-------|-------------------------------------------------------------------|---|
| ASCII Forr | mat   | STX 05 C n ETX STX 05 E N ETX                                     |   |
| Dec. Forr  | mat   | [02][05][67] n [03][02][05][69][78][03] n=49,51,5                 | 5 |
| Hex. Forr  | mat   | [02h][05h][43h] n [03h][02h][05h][45h][4eh][03h]<br>n=31h,33h,37h |   |

Description Change the command type and initialize the display

| n   | Command type |
|-----|--------------|
| 31h | ESC/POS      |
| 33h | DSP-800      |
| 37h | CD5220       |

### 4.4 International Character Set Setting Command

| STX 0  | 5 S n ETX | Change the International character set                                 |
|--------|-----------|------------------------------------------------------------------------|
| ASCII  | Format    | STX 05 S n ETX STX 05 E N ETX                                          |
| Dec.   | Format    | $[02][05][83] \; n \; [03][02][05][69][78][03]  48 {\leq} n {\leq} 63$ |
| Hex.   | Format    | $[02h][05h][53h] n [03h][02h][05h][45h][4eh][03h] 30h \le n \le 3Fh$   |
| Descri | ption     | Change the display International character set                         |

| n   | Character Set<br>(20h–7Fh) | Code Table (80H-FFH)          |
|-----|----------------------------|-------------------------------|
| 30h | U.S.A.                     | PC-437 (USA, Standard Europe) |
| 31h | France                     |                               |
| 32h | Germany                    |                               |
| 33h | U.K.                       |                               |
| 34h | Denmark I                  | PC-858                        |
| 35h | Sweden                     |                               |
| 36h | Italy                      |                               |
| 37h | Spain                      |                               |
| 38h | Japan                      | Katakana                      |
| 39h | Norway                     | PC-858                        |
| 3Ah | Denmark II                 |                               |
| 3Bh | U.S.A.                     | Slavonic                      |
| 3Ch | U.S.A.                     | Russia                        |
| 3Dh | U.S.A.                     | PC-860 (Portuguese)           |
| 3Eh | Reserved                   |                               |
| 3Fh | User Font                  |                               |

## CHAPTER 5 COMMAND SET

### 5.1 ESC/POS Mode Command Set

| Command   | Code (hex)                                                                                                 | Function description                                         |
|-----------|----------------------------------------------------------------------------------------------------|--------------------------------------------------------------|
| HT        | 09                                                                                                    | Move cursor right.                                           |
| BS        | 08                                                                                                    | Move cursor left.                                            |
| US LF     | 1F 0A                                                                                                    | Move cursor up.                                              |
| LF        | 0A                                                                                                    | Move cursor down.                                            |
| US CR     | 1F 0D                                                                                                    | Move cursor to right-most position.                          |
| CR        | 0D                                                                                                    | Move cursor to left-most position.                           |
| НОМ       | 0B                                                                                                    | Move cursor to home position.                                |
| US B      | 1F 42                                                                                                    | Move cursor to bottom position.                              |
| US \$ x y | 1F 24 x y<br>01h≦x≦14h, y=01h, 02h                                                                         | Move cursor to specified position.                           |
| CAN       | 18                                                                                                    | Clear cursor line.                                           |
| CLR       | 0C                                                                                                    | Clear display screen.                                        |
| US X n    | 1F 58 n<br>01h≦n≦04h (=brightest)                                                                          | Brightness adjustment.                                       |
| US E n    | 1F 45 n<br>00h≦n≦FFh                                                                                       | Blink display screen.                                        |
| ESC @     | 1B 40                                                                                                    | Initialize display.                                          |
| ESC # n   | 1B 23 n<br>30h≦n≦38h                                                                                       | Command type select                                          |
| ESC R n   | 1B 52 n<br>00h≦n≦0Ch                                                                                       | Select international character set.<br>(see Table 5-A)       |
| ESC t n   | 1B 74 n<br>n=00h, 01h07h, 10h, 13h                                                                         | Select character code table.<br>(see Table 5-B)              |
| US r n    | 1F 72 n<br>n=00h, 01h                                                                                      | Select/Cancel reverse character.<br>n=01 select, n=00 cancel |
| US # n m  | 1F 23 n m<br>n=00h, 01h, 01h <m≦14h< td=""><td>Turn annunciator on/off<br/>n=01 on, n=00 off</td></m≦14h<> | Turn annunciator on/off<br>n=01 on, n=00 off                 |
| US C n    | 1F 43 n<br>n=00h, 01h                                                                                      | Set cursor on/off<br>n=01 on, n=00 off                       |

| US MD1                                                   | 1F 01                                                                                                    | Specify overwrite mode.                                                                                                    |
|----------------------------------------------------------|----------------------------------------------------------------------------------------------------|----------------------------------------------------------------------------------------------------|
| US MD2                                                   | 1F 02                                                                                                    | Specify vertical scroll mode.                                                                                                    |
| US MD3                                                   | 1F 03                                                                                                    | Specify horizontal scroll mode.                                                                                                    |
| US @                                                     | 1F 40                                                                                                    | Execute self-test.                                                                                                    |
| US . n                                                   | 1F 2E n<br>n=a displayable character<br>code                                                                                                    | Specify period                                                                                                    |
| US , n                                                   | 1F 2C n<br>n=a displayable character<br>code                                                                                                    | Specify comma                                                                                                    |
| US ; n                                                   | 1F 3B n<br>n=a displayable character<br>code                                                                                                    | Specify semicolon<br>(period + comma)                                                                                                    |
| ESC & s n m<br>[a(p1pa)]x<br>m-n+1                       | 1B 26 1 n m<br>[a(p1pa)]x m-n+1<br>20h≦n≦m≦FFh; 1≦a≦5<br>p1p5=row1row5                                                                                                    | Define download characters.                                                                                                    |
| ESC ? n                                                  | 1B 3F n<br>21h≦n≦FFh                                                                                                    | Delete download characters.                                                                                                    |
| ESC % n                                                  | 1B 25 n                                                                                                    | Select/cancel download character                                                                                                    |
|                                                          | n=00h, 01h                                                                                                    | set.<br>n=01 select, n=00 cancel                                                                                                    |
| ESC W n s x1<br>y1 x2 y2                                 | n=00h, 01h<br>1B 57 n s x1 y1 x2 y2<br>$1 \le n \le 4$ , s=00h,01h<br>01h $\le$ x1 $\le$ x2 $\le$ 14h<br>01h $\le$ y1 $\le$ y2 $\le$ 02h                                                                         | set.<br>n=01 select, n=00 cancel<br>Specify/cancel the window range.<br>s=01 specify, 00 cancel<br>n=select the window<br>x= column position<br>y= row position                                                                                                    |
| ESC W n s x1<br>y1 x2 y2<br>ESC = n                      | n=00h, 01h<br>1B 57 n s x1 y1 x2 y2<br>$1 \le n \le 4$ , s=00h,01h<br>01h $\le x1 \le x2 \le 14h$<br>01h $\le y1 \le y2 \le 02h$<br>1B 3D n<br>n=01h, 02h, 03h                                                   | set.<br>n=01 select, n=00 cancel<br>Specify/cancel the window range.<br>s=01 specify, 00 cancel<br>n=select the window<br>x= column position<br>y= row position<br>Select peripheral device.<br>n=01h, select printer<br>n=02h, select display<br>n=03h, select printer + display                                                                                                    |
| ESC W n s x1<br>y1 x2 y2<br>ESC = n<br>US :              | n=00h, 01h<br>1B 57 n s x1 y1 x2 y2<br>$1 \le n \le 4$ , s=00h,01h<br>01h $\le x1 \le x2 \le 14h$<br>01h $\le y1 \le y2 \le 02h$<br>1B 3D n<br>n=01h, 02h, 03h<br>1F 3A                                          | set.<br>n=01 select, n=00 cancel<br>Specify/cancel the window range.<br>s=01 specify, 00 cancel<br>n=select the window<br>x= column position<br>y= row position<br>Select peripheral device.<br>n=01h, select printer<br>n=02h, select display<br>n=03h, select printer + display<br>Set starting/ending position of<br>macro definition.                                                                 |
| ESC W n s x1<br>y1 x2 y2<br>ESC = n<br>US :<br>US $^n$ m | $n=00h, 01h$ 1B 57 n s x1 y1 x2 y2 $1 \le n \le 4$ , s=00h,01h $01h \le x1 \le x2 \le 14h$ $01h \le y1 \le y2 \le 02h$ 1B 3D n $n=01h, 02h, 03h$ 1F 3A         1F 5E n m $00h \le n \le FFh$ $00h \le m \le FFh$ | set.<br>n=01 select, n=00 cancel<br>Specify/cancel the window range.<br>s=01 specify, 00 cancel<br>n=select the window<br>x= column position<br>y= row position<br>Select peripheral device.<br>n=01h, select printer<br>n=02h, select display<br>n=03h, select printer + display<br>Set starting/ending position of<br>macro definition.<br>Execute and quit macro.<br>n=word time<br>m=show string time |

| US U   | 1F 55                 | Display time continuously         |
|--------|-----------------------|-----------------------------------|
| US V n | 1F 56 n               | Status confirmation by DTR signal |
|        | $00h \leq n \leq 01h$ |                                   |

| n  | International Font |  |  |  |  |
|----|--------------------|--|--|--|--|
| 00 | U.S.A.             |  |  |  |  |
| 01 | France             |  |  |  |  |
| 02 | Germany            |  |  |  |  |
| 03 | U.K.               |  |  |  |  |
| 04 | Denmark I          |  |  |  |  |
| 05 | Sweden             |  |  |  |  |
| 06 | Italy              |  |  |  |  |
| 07 | Spain              |  |  |  |  |
| 08 | Japan              |  |  |  |  |
| 09 | Norway             |  |  |  |  |
| 0A | Denmark II         |  |  |  |  |
| 0B | Slavonic           |  |  |  |  |
| 0C | Russia             |  |  |  |  |

| n  | Code Table (80H-FFH)               |
|----|------------------------------------|
| 00 | Page 0, (PC437, USA standard Euro) |
| 02 | Page 2, (PC850, Multilingual)      |
| 03 | Page 3, (PC860, Portuguese)        |
| 04 | Page 4, (PC863, Canadian-French)   |
| 05 | Page 5, (PC865, Nordic)            |
| 06 | Page 6, (Slavonic)                 |
| 07 | Page 7, (Russian)                  |
| 13 | Page 8, (PC858, +Euro symbol)      |
| 10 | Page 9, (WPC1252)                  |

Table 5-B Select code table

Table 5-A Select International font

### 5.2 CD5220 Mode Command Set

| Command  | Code (hex)                       | Function description                                                        |
|----------|----------------------------------|-----------------------------------------------------------------------------|
| ESC DC1  | 1B 11                            | Overwrite mode                                                              |
| US SOH   | 1F 01                            | Overwrite mode                                                              |
| ESC DC2  | 1B 12                            | Vertical scroll mode                                                        |
| US STX   | 1F 02                            | Vertical scroll mode                                                        |
| ESC DC3  | 1B 13                            | Horizontal scroll mode                                                      |
| US ETX   | 1F 03                            | Horizontal scroll mode                                                      |
| ESC QACR | 1B 51 41 [d1, d2dn] 0D<br>1≦n≦20 | Set the string display mode,<br>write string to upper line<br>(see Note 1)  |
| ESC QBCR | 1B 51 42 [d1, d2dn] 0D<br>1≦n≦20 | Set the string display mode,<br>write string to bottom line<br>(see Note 1) |
| ESC QDCR | 1B 51 44 [d1, d2dn]xm 0D<br>m≦40 | Upper line message scroll continuously (see Note 2)                         |
| ESC [ D  | 1B 5B 44                         | Move cursor left                                                            |
| BS       | 08                               | Move cursor left                                                            |
| ESC [ C  | 1B 5B 43                         | Move cursor right                                                           |

| HT          | 09                                                    | Move cursor right                  |
|-------------|-------------------------------------------------------|------------------------------------|
| ESC [ A     | 1B 5B 41                                              | Move cursor up                     |
| US LF       | 1F 0A                                                 | Move cursor up                     |
| ESC [ B     | 1B 5B 42                                              | Move cursor down                   |
| LF          | 0A                                                    | Move cursor down                   |
| ESC [ H     | 1B 5B 48                                              | Move cursor to home position       |
| НОМ         | OB                                                    | Move cursor to home position       |
| ESC [ L     | 1B 5B 4C                                              | Move cursor to top-left position   |
| CR          | 0D                                                    | Move cursor to top-left position   |
| ESC [ R     | 1B 5B 52                                              | Move cursor to top-right position  |
| US CR       | 1F 0D                                                 | Move cursor to top-right position  |
| ESC [ K     | 1B 5B 4B                                              | Move cursor to bottom position     |
| US B        | 1F 42                                                 | Move cursor to bottom position     |
| ESC # n     | 1B 23 n                                               | Command type select                |
|             | n=31h~37h                                             |                                    |
| US @        | 1F 40                                                 | Execute self test                  |
| US E n      | 1F 45 n                                               | Blink display screen               |
|             | n=00h~FFh                                             | n=00h for no blink                 |
| ESC I x y   | 1B 6C x y                                             | Move cursor to specified position  |
|             | $I \leq X \leq 14n$                                   | y = row position                   |
|             | y=011, 021                                            | Move cursor to specified position  |
| US \$ X Y   | $1^{1}$ 24 X y<br>01h $\leq$ x $\leq$ 14h: v=01h. 02h |                                    |
| ESC @       | 1B 40                                                 | Initialize display                 |
|             | 1B 57 1 x1 x2 y                                       | Set/Cancel the window range at     |
|             | $01h \le x1 \le x2 \le 13h$                           | horizontal scroll mode             |
|             | y=01h, 02h, s=00h, 01h                                | x= column position                 |
|             | 00                                                    | y= row position                    |
| CLR         |                                                       | string mode                        |
| CAN         | 18                                                    | Clear cursor line and clear string |
|             |                                                       | mode<br>Brightness adjustment      |
| ESC * n     | 1B 2A n<br>01h < n < 04h (-brightest)                 | Brightness adjustment              |
|             |                                                       | Brightness adjustment              |
| 03 \ 11     | $01h \le n \le 04h$ (=brightest)                      |                                    |
| FSC & s n m | 1B 26 1 n m                                           | Define download characters         |
| [a(p1pa)]x  | [a (p1pa)] x (m-n+1)                                  |                                    |
| (m-n+1)     | $20h \le n \le m \le FFh$                             |                                    |

|         | 1≦a≦5          |                                  |
|---------|----------------|----------------------------------|
|         | p1p5=row1row5  |                                  |
|         |                |                                  |
| ESC ? n | 1B 3F          | Delete download characters       |
| ESC % n | 1B 25 n        | Select/Cancel download           |
|         | n=00h, 01h     | character set                    |
|         |                | n=01 select, n=00 cancel         |
| ESC _ n | 1B 5F n        | Set cursor on/off                |
|         | n=00h, 01h     | n=01 cursor on, n=00 cursor off  |
| ESC f n | 1B 66 n        | Select international font set    |
|         |                | (see Note 3)                     |
| ESC c n | 1B 63 n        | Select code (see Note 4)         |
| ESC = n | 1B 3D n        | Select peripheral device         |
|         | n=01, 02h, 03h | n=01h, select printer            |
|         |                | n=02h, select display            |
|         |                | n=03h, select printer + display  |
| ESC s 1 | 1B 73 01       | Store the user defined character |
|         |                | into EEPROM.                     |
| ESC d 1 | 1B 64 01       | Download the user defined        |
|         |                | Character from EEPROM.           |

#### NOTE:

1. While using the command "ESC Q A" or "ESC Q B", other commands cannot be used except for "CLR" or "CAN" to change the operating mode.

2. When using the command "ESC Q D", the upper line message will scroll continuously until a new command is received. It will then clear the upper line and move the cursor to the upper left end position.

| Parameter "n" |          | International Font Set |  |  |  |  |  |
|---------------|----------|------------------------|--|--|--|--|--|
| I di di       |          | International Font Set |  |  |  |  |  |
| `A′           | 41h      | U.S.A.                 |  |  |  |  |  |
| `G′           | 47h      | Germany                |  |  |  |  |  |
| Ίľ            | 49h      | Italy                  |  |  |  |  |  |
| `J′           | 4Ah      | Japan                  |  |  |  |  |  |
| `U′           | 55h U.K. |                        |  |  |  |  |  |
| `F′           | 46h      | France                 |  |  |  |  |  |
| `S′           | 53h      | Spain                  |  |  |  |  |  |
| `N′           | 4Eh      | Norway                 |  |  |  |  |  |
| `W′           | 57h      | Sweden                 |  |  |  |  |  |
| `D′           | 44h      | Denmark I              |  |  |  |  |  |
| `E′           | 45h      | Denmark II             |  |  |  |  |  |
| `L′           | 4Ch      | Slavonic               |  |  |  |  |  |
| `R′           | 52h      | Russia                 |  |  |  |  |  |

3. The parameters of the international font set control command "ESC f n".

4. The parameters of the code table control command "ESC c n".

| Param | neter "n" | International Font Set        |
|-------|-----------|-------------------------------|
| `Α′   | 41h       | Compliance with ASCII code    |
| `L′   | 4Ch       | Compliance with SLOVONIC code |
| `R′   | 52h       | Compliance with RUSSIA code   |

### 5.3 DSP-800 Mode Command Set

| Command                  | Code (hex)                                                                | Function Description                                                                                           |
|--------------------------|---------------------------------------------------------------------------|----------------------------------------------------------------------------------------------------|
| EOT SOH I n ETB          | 04 01 49 n 17<br>n=00~0Fh or 30~3Fh                                       | Select International character set (see Table 5-C)                                                             |
| EOT SOH P n ETB          | 04 01 50 n 17<br>31h≦n≦58h                                                | Move cursor to specified position                                                                              |
| EOT SOH C n m ETB        | 04 01 43 n m 17<br>31h≦n≦m≦58h                                            | Clear display range from n to m<br>position and move cursor to n<br>position                                   |
| EOT SOH S n ETB          | 04 01 53 n 17<br>31h≦n≦35h                                                | Save the current view data to n<br>layer for demo display                                                      |
| EOT SOH D n m ETB        | $04 \ 01 \ 44 \ n \ m \ 17$<br>$31h \le n \le 4Fh$<br>$31h \le m \le 33h$ | Display the saved demo<br>message <b>(see Table 5-D)</b>                                                       |
| EOT SOH A n ETB          | 04 01 41 n 17<br>31h≦n≦34h                                                | Brightness adjustment                                                                                          |
| EOT SOH F n ETB          | 04 01 46 n 17<br>00h≦n≦FFh                                                | Blink display screen<br>n=00h for no blink                                                                     |
| EOT SOH & n [px5]<br>ETB | 04 01 26 n p1p5 17<br>20h≦n≦FFh                                           | Define download characters                                                                                     |
| EOT SOH ? n ETB          | 04 01 3F n 17<br>20h≦n≦FFh                                                | Delete download characters                                                                                     |
| EOT SOH = n ETB          | 04 01 3D n 17<br>n=31h, 32h, 33h                                          | Select peripheral device.<br>n=31h, select printer<br>n=32h, select display<br>n=33h, select printer + display |
| EOT SOH % ETB            | 04 01 25 17                                                               | Initialize display                                                                                             |
| EOT SOH @ ETB            | 04 01 40 17                                                               | Execute self-test                                                                                              |
| EOT SOH # n ETB          | 04 01 23 n 17                                                             | Command type select                                                                                            |

| n        | International Font Set           |  |  |  |  |
|----------|----------------------------------|--|--|--|--|
| 30h      | USA                              |  |  |  |  |
| 31h      | France                           |  |  |  |  |
| 32h      | Germany                          |  |  |  |  |
| 33h      | UK                               |  |  |  |  |
| 34h      | Denmark I                        |  |  |  |  |
| 35h      | Sweden                           |  |  |  |  |
| 36h      | Italy                            |  |  |  |  |
| 37h      | Spain                            |  |  |  |  |
| 38h      | Japan                            |  |  |  |  |
| 39h      | Norway                           |  |  |  |  |
| 3Ah      | Denmark II                       |  |  |  |  |
| Table 5- | Table 5-C International Font Set |  |  |  |  |

| n       | Layer select |
|---------|--------------|
| bit 0=1 | Layer 1      |
| bit 1=1 | Layer 2      |
| bit 2=1 | Layer 3      |
| bit 3=1 | Layer 4      |
| bit 4=0 | Layer 5      |

| m                       | Show mode   |
|-------------------------|-------------|
| bit 0=1                 | Show mode 1 |
| bit 1=1                 | Show mode 2 |
| <b>T</b>     <b>F D</b> |             |

Table 5-D Layer table for saving data

## CHAPTER 6 CHARACTER SET

### 6.1 Character Code (20h-7Eh)

### 6.1.1 USA Standard Character Set

|     | 0 | 1 | 2 | 3 | 4  | 5 | 6 | 7 | 8 | 9 | Α | В | С            | D | E | F |
|-----|---|---|---|---|----|---|---|---|---|---|---|---|--------------|---|---|---|
| 20h |   | ! | " | # | \$ | % | & | ` | ( | ) | * | + | ,            | - |   | / |
| 30h | 0 | 1 | 2 | 3 | 4  | 5 | 6 | 7 | 8 | 9 | : | ; | ۷            | = | > | ? |
| 40h | @ | Α | В | С | D  | Е | F | G | Н | Ι | J | К | L            | Μ | Ν | 0 |
| 50h | Р | Q | R | S | Т  | U | V | W | Х | Y | Ζ | [ | $\backslash$ | ] | ^ |   |
| 60h | ` | а | b | С | d  | е | F | g | h | i | j | k | Ι            | m | n | 0 |
| 70h | р | q | r | S | t  | u | V | W | Х | У | Z | { |              | } | 2 |   |

### 6.1.2 International Character Set

|          |      |    |    | Ch | aracte | er Coc      | le Nur | mber |    |     |     |     |     |
|----------|------|----|----|----|--------|-------------|--------|------|----|-----|-----|-----|-----|
| Country  | Hex  | 23 | 24 | 40 | 5B     | 5C          | 5D     | 5E   | 60 | 7B  | 7C  | 7D  | 7E  |
| Country  | Dec  | 35 | 36 | 64 | 91     | 92          | 93     | 94   | 96 | 123 | 124 | 125 | 126 |
| U.S.A    |      | #  | \$ | @  | [      | \           | ]      | ^    | ì  | {   |     | }   | ~   |
| France   |      | #  | \$ | à  | 0      | Ç           | §      | ^    | ì  | é   | ù   | è   |     |
| Germany  | /    | #  | \$ | §  | Ä      | Ö           | Ü      | ^    | Ň  | ä   | ö   | ü   | β   |
| U.K      |      | £  | \$ | @  | [      | \           | ]      | ^    | ì  | {   |     | }   | ~   |
| Denmark  | ίI   | #  | \$ | @  | Æ      | Ø           | Å      | ^    | ì  | æ   | Ø   | å   | ~   |
| Sweden   |      | #  | Å  | É  | Ä      | Ö           | Å      | Ü    | é  | ä   | ö   | å   | ü   |
| Italy    |      | #  | \$ | @  | 0      | \           | é      | ^    | ù  | à   | ò   | è   | ì   |
| Spain    |      | Pt | \$ | @  | i      | Ñ           | ć      | ^    | ì  |     | ñ   | }   | ~   |
| Japan    |      | #  | \$ | @  | [      | ¥           | ]      | ^    | ì  | {   |     | }   | ~   |
| Norway   |      | #  | Å  | É  | Æ      | Ø           | Å      | Ü    | é  | æ   | Ø   | å   | ü   |
| Denmark  | ( II | #  | \$ | É  | Æ      | Ø           | Å      | Ü    | é  | æ   | Ø   | å   | ü   |
| Slavonic |      | #  | \$ | @  | [      | \           | ]      | ^    | `` | {   |     | }   | ~   |
| Russia   |      | #  | \$ | @  | [      | $\setminus$ | ]      | ^    | `  | {   |     | }   | ~   |
| Portugue | se   | #  | \$ | @  | [      | $\setminus$ | ]      | ^    | `  | {   |     | }   | ~   |

### 6.2 Character Code Page (80h-FFh)

| <u>.                                    </u> |              | -90 | •  | • • |    | 00 | <u> </u> |          | 100 |    |    |              |     |    |    |        |
|----------------------------------------------|--------------|-----|----|-----|----|----|----------|----------|-----|----|----|--------------|-----|----|----|--------|
|                                              | 00           | 01  | 02 | 03  | 04 | 05 | 06       | 07       | 08  | 09 | 0A | 0B           | 0C  | 0D | 0E | 0F     |
| 80H                                          | Ç            | ü   | é  | â   | ä  | à  | å        | Ç        | ê   | ë  | è  | ï            | î   | ì  | Ä  | Å      |
| 90H                                          | É            | æ   | Æ  | ô   | ö  | ò  | û        | ù        | ÿ   | Ö  | Ü  | ¢            | £   | ¥  | Pt | f      |
| A0H                                          | á            | í   | ó  | ú   | ñ  | Ñ  | <u>a</u> | <u>0</u> | ć   | F  | 7  | 1⁄2          | 1⁄4 | i  | «  | »      |
| B0H                                          | 3333<br>3333 |     |    |     | +  | ╡  | ┨        | П        | F   | ╣  |    | ٦            | Ŀ   | Ш  | E  | ٦      |
| C0H                                          | L            | Т   | Т  | ŀ   | -  | +  | F        | ┠        | L   | F  | ⊥  | ٦Г           | ᆘ   | =  | ╬  | ⊥      |
| D0H                                          | Ш            | Ŧ   | Π  | L   | F  | F  | Г        | #        | ŧ   | Γ  | Г  |              |     |    |    |        |
| E0H                                          | а            | ß   | Г  | п   | Σ  | σ  | μ        | τ        | Φ   | θ  | Ω  | δ            | 8   | Ø  | e  | $\cap$ |
| F0H                                          | Ξ            | ±   | ≥  | ≤   | ſ  | J  | ÷        | *        | 0   | •  |    | $\checkmark$ | n   | 2  |    | SP     |

### 6.2.1 Page 0 PC437: USA, Standard Europe

### 6.2.2 Page 1 Katakana for Japanese

|     | 00 | 01 | 02 | 03 | 04 | 05         | 06 | 07            | 08           | 09 | 0A            | 0B | 0C | 0D     | 0E  | 0F  |
|-----|----|----|----|----|----|------------|----|---------------|--------------|----|---------------|----|----|--------|-----|-----|
| 80H |    |    |    |    |    |            |    |               |              |    |               |    |    |        |     |     |
| 90H |    |    |    |    |    |            |    | $\rightarrow$ | $\leftarrow$ | ſ  | $\rightarrow$ | ×  | ÷  | ±      | ≤   | N   |
| A0H | SP | o  | Γ  |    | `  | •          | ヲ  | r             | イ            | ウ  | н             | オ  | ヤ  | ユ      | Π   | ツ   |
| B0H |    | r  | イ  | ウ  | I  | オ          | カ  | キ             | ク            | ケ  | ר             | サ  | ツ  | ス      | セ   | ソ   |
| C0H | g  | Ŧ  | ツ  | テ  | ٢  | ナ          | 11 | ヌ             | 不            | ノ  | ハ             | Ŀ  | フ  | $\sim$ | ホ   | 2   |
| D0H |    | 4  | ×  | モ  | ヤ  | ユ          | Π  | ラ             | リ            | ル  | レ             | П  | ワ  | ン      | "   | 0   |
| E0H |    |    |    | 0  | •  | $\diamond$ | ٠  | ٠             |              | ◀  |               | ▼  | «  | >      | 1⁄2 | 1⁄4 |
| F0H | 日  | 月  | 火  | 水  | 木  | 金          | 土  | 年             | 円            | 分  | 人             | 大  | 中  | 小      | ⊤   | °C  |

### 6.2.3 Page 2 PC850: Multilingual

|     | 00 | 01     | 02 | 03  | 04 | 05 | 06       | 07       | 08 | 09 | 0A | 0B  | 0C  | 0D | 0E | 0F |
|-----|----|--------|----|-----|----|----|----------|----------|----|----|----|-----|-----|----|----|----|
| 80H | Ç  | ü      | é  | â   | ä  | à  | å        | Ç        | ê  | ë  | è  | ï   | î   | ì  | Ä  | Å  |
| 90H | É  | æ      | Æ  | ô   | ö  | ò  | û        | ù        | ÿ  | Ö  | Ü  | Ø   | £   | Ø  | ×  | f  |
| A0H | á  | í      | ó  | ú   | ñ  | Ñ  | <u>a</u> | <u>0</u> | ć  | R  | ٦  | 1⁄2 | 1⁄4 | i  | «  | *  |
| B0H |    |        |    |     | -  | Á  | Â        | À        | ©  | ╣  |    | ח   | Ŀ   | ¢  | ¥  | ٦  |
| COH | L  | $\bot$ | Т  | ┝   | —  | +  | ã        | Ã        | L  | F  | ⊥  | ТГ  | ⊫   | =  | ╬  | Ħ  |
| D0H | ð  | Ð      | Ê  | Ë   | È  | 1  | Í        | Î        | Ϊ  | Г  | Г  |     |     | I  | ì  |    |
| E0H | Ó  | ß      | Ô  | Ò   | õ  | Õ  | μ        | þ        | Þ  | Ú  | Û  | Ù   | ý   | Ý  | -  | ,  |
| F0H | _  | ±      | =  | 3⁄4 | ¶  | §  | ÷        | ,        | 0  |    | •  | 1   | 3   | 2  |    | SP |

### 6.2.4 Page 3 PC860: Portuguese

|     | 00 | 01     | 02 | 03 | 04 | 05 | 06       | 07       | 08 | 09 | 0A | 0B           | 0C  | 0D | 0E       | 0F     |
|-----|----|--------|----|----|----|----|----------|----------|----|----|----|--------------|-----|----|----------|--------|
| 80H | Ç  | ü      | é  | â  | ä  | à  | Á        | ç        | ê  | Ê  | è  | ï            | Ô   | ì  | Ä        | Å      |
| 90H | É  | À      | È  | ô  | ö  | ò  | ú        | ù        | ì  | Ö  | Ü  | ¢            | £   | ù  | Pt       | Ó      |
| A0H | á  | í      | ó  | ú  | ñ  | Ñ  | <u>a</u> | <u>0</u> | ż  | Ò  | ٦  | 1⁄2          | 1⁄4 | i  | <b>«</b> | »      |
| B0H |    |        |    |    | -  | =  | -        | П        | F  | ╣  |    | ٦            | Ŀ   | Ш  | ∃        | ٦      |
| C0H | L  | $\bot$ | т  | ┝  | —  | +  | F        | ₽        | Ŀ  | F  | ⊥  | ٦            | ŀ   | =  | ⊣⊨       | ⊢      |
| D0H | ш  | ┮      | π  | L  | F  | F  | Г        | ⋕        | +  |    | Г  |              |     |    |          |        |
| E0H | а  | ß      | Г  | П  | Σ  | σ  | μ        | τ        | θ  | Θ  | Ω  | δ            | 8   | ø  | ε        | $\cap$ |
| FOH | Ξ  | ±      | ≥  | ≤  | ſ  | J  | ÷        | ≈        | 0  | •  | •  | $\checkmark$ | n   | 2  |          |        |

### 6.2.5 Page 4 PC863: Canadian-French

|     | 00 | 01 | 02 | 03 | 04 | 05 | 06 | 07 | 08 | 09 | 0A | 0B           | 0C  | 0D  | 0E | 0F     |
|-----|----|----|----|----|----|----|----|----|----|----|----|--------------|-----|-----|----|--------|
| 80H | Ç  | ü  | é  | â  | Â  | à  | ¶  | Ç  | ê  | ë  | è  | ï            | î   | =   | À  | §      |
| 90H | É  | È  | Ê  | ô  | Ë  | Ï  | û  | ù  | ¤  | Ô  | Ü  | ¢            | £   | Ù   | Û  | f      |
| A0H | 1  | í  | ,  | ó  | ú  |    | -  | -  | Î  | F  | ٦  | 1⁄2          | 1⁄4 | 3⁄4 | *  | »      |
| B0H |    |    |    |    | +  | =  | ┨  | П  | F  | ╣  |    | ח            | Ŀ   | Ш   | 3  | ٦      |
| C0H | L  | ⊥  | т  | ŀ  | -  | +  | F  | ₽  | L  | Г  | ⊢  | ТГ           | ᆘ   | =   | ╬  | Ŧ      |
| D0H | Ш  | ₸  | Π  | L  | F  | F  | Г  | ⋕  | ŧ  | Г  | Г  |              |     |     |    |        |
| EOH | а  | ß  | Г  | п  | Σ  | σ  | μ  | τ  | Φ  | Θ  | Ω  | δ            | 8   | Ø   | З  | $\cap$ |
| FOH | ≡  | ±  | ≥  | ≤  | ſ  | J  | ÷  | *  | 0  | •  |    | $\checkmark$ | n   | 2   |    |        |

### 6.2.6 Page 5 PC865: Nordic

|     | 00 | 01 | 02 | 03 | 04 | 05 | 06       | 07       | 08 | 09 | 0A | 0B           | 0C  | 0D | 0E | 0F     |
|-----|----|----|----|----|----|----|----------|----------|----|----|----|--------------|-----|----|----|--------|
| 80H | Ç  | ü  | é  | â  | ä  | à  | å        | Ç        | ê  | Ê  | è  | ï            | î   | ì  | Ä  | Å      |
| 90H | É  | æ  | Æ  | ô  | ö  | ò  | û        | ù        | ÿ  | Ö  | Ü  | Ø            | £   | Ø  | Pt | f      |
| A0H | á  | í  | ó  | ú  | ñ  | Ñ  | <u>a</u> | <u>0</u> | ż  | L  | Г  | 1⁄2          | 1⁄4 | i  | *  | ¤      |
| B0H |    |    |    |    | -  | =  | ┨        | П        | F  | ╣  |    | ٦            | Ŀ   | Ш  | 3  | ٦      |
| C0H | L  | Т  | т  | ┢  | _  | +  | F        | ┠        | L  | F  | ⊥  | ٦F           | Ŀ   | =  | ₽  | ⊥      |
| D0H | Ш  | ┮  | π  | L  | F  | F  | Г        | #        | ŧ  | Γ  | Г  |              |     |    |    |        |
| E0H | а  | ß  | Г  | п  | Σ  | σ  | μ        | τ        | Φ  | Θ  | Ω  | δ            | 8   | ø  | З  | $\cap$ |
| F0H | Ξ  | ±  | ≥  | ≤  | ſ  | J  | ÷        | ~        | 0  | •  |    | $\checkmark$ | n   | 2  |    |        |

### 6.2.7 Page 6 Slavonic

|     | 00           | 01 | 02 | 03 | 04 | 05 | 06 | 07 | 08 | 09 | 0A | 0B | 0C | 0D | 0E | 0F |
|-----|--------------|----|----|----|----|----|----|----|----|----|----|----|----|----|----|----|
| 80H | Ç            | ü  | é  | â  | ä  | ů  | ć  | Ç  | ł  | ë  | Õ  | õ  | î  | Ź  | ä  | Ć  |
| 90H | é            | Ĺ  | í  | ô  | ö  | Ľ  | ľ  | ś  | ś  | Ö  | Ü  | ť  | ť  | Ł  | х  | č  |
| A0H | á            | í  | ó  | ú  | ą  | ą  | ž  | ž  | ę  | ę  |    | ź  | č  | Ş  | «  | *  |
| B0H | 3333<br>3333 |    |    |    | -  | á  | â  | ĕ  | Ş  |    |    |    |    | ż  | ż  |    |
| COH |              |    |    |    | —  | +  | ă  | ă  |    |    |    |    |    | =  |    | ¤  |
| D0H | đ            | đ  | ď  | ë  | ď  | ř  | í  | î  | ě  |    |    |    |    | ţ  | Ů  |    |
| E0H | Ó            | ß  | Ô  | ń  | ń  | ň  | š  | š  | ŕ  | Ú  | ŕ  | Ű  | ý  | Ý  | ţ  | ,  |
| FOH | -            | "  | L  | ×  | v  | §  | ÷  | J  | 0  | :  | •  | ű  | ř  | ř  |    |    |

### 6.2.8 Page 7 Russia

|     | 00 | 01 | 02 | 03 | 04 | 05 | 06 | 07 | 08 | 09 | 0A | 0B | 0C     | 0D | 0E  | 0F |
|-----|----|----|----|----|----|----|----|----|----|----|----|----|--------|----|-----|----|
| 80H | А  | Б  | В  | Г  | Д  | Е  | Ж  | 3  | И  | Й  | К  | Л  | Μ      | Н  | 0   | П  |
| 90H | Р  | С  | Т  | У  | Φ  | Х  | Ц  | Ч  | Ш  | Щ  | Ъ  | Ы  | Ь      | Э  | Ю   | Я  |
| A0H | а  | б  | в  | Г  | Д  | e  | ж  | 3  | И  | й  | к  | Л  | м      | н  | 0   | П  |
| B0H |    |    |    |    | ┯  | Ŧ  | -  | П  | F  | ╡  |    | ٦  | L<br>L | Ш  | L L | Г  |
| C0H | L  | Ŧ  | Т  | ŀ  | Ι  | +  | F  | ┠  | L  | ſſ | 늭  | Г  | ᆣᅳ     | =  | ٦F  | Ш  |
| D0H | ╨  | F  | Ħ  | L  | ш  | F  | Г  | ⋕  | ŧ  | ٦  | Г  |    |        |    |     |    |
| E0H | р  | С  | т  | у  | ф  | х  | ц  | Ч  | ш  | щ  | Ъ  | Ы  | Ь      | Э  | ю   | Я  |
| F0H | Ë  | ë  | E  | E  | Ï  | ï  | Ў  | ў  | 0  | •  | •  |    | "      | 2  |     |    |

### 6.2.9 Page 19 PC858: Multilingual + Euro Symbol

|     | 00 | 01 | 02 | 03 | 04 | 05  | 06       | 07       | 08 | 09 | 0A | 0B  | 0C  | 0D | 0E | 0F |
|-----|----|----|----|----|----|-----|----------|----------|----|----|----|-----|-----|----|----|----|
| 80H | Ç  | ü  | é  | â  | ä  | à   | å        | Ç        | ê  | ë  | è  | ï   | î   | ì  | Ä  | Å  |
| 90H | É  | æ  | Æ  | ô  | ö  | ò   | û        | ù        | ÿ  | Ö  | Ü  | Ø   | £   | Ø  | ×  | f  |
| A0H | á  | í  | ó  | ú  | ñ  | Ñ   | <u>a</u> | <u>0</u> | ذ  | R  | Г  | 1⁄2 | 1⁄4 | i  | «  | *  |
| B0H |    |    |    |    | -  | Á   | Â        | À        | с  | 4  |    | ٦   | Ч   | ¢  | ¥  | ٦  |
| C0H | L  | ⊥  | т  | ŀ  | _  | +   | ã        | Ã        | L  | г  | ч  | т   | F   | -  | +  | ¤  |
| D0H | ð  | Ð  | Ê  | Ë  | È  | €   | Í        | Î        | Ï  | Г  | Г  |     |     | 1  | Ì  |    |
| EOH | Ó  | ß  | Ô  | Ò  | õ  | Õ   | μ        | þ        | Þ  | Ú  | Û  | Ù   | ý   | Ý  | _  | '  |
| F0H | _  | ,  | _  | ±  | =  | 3⁄4 | ¶        | ÷        | _  | 0  |    | •   | 1   | 3  |    |    |

|     | 00 | 01 | 02 | 03 | 04 | 05 | 06 | 07 | 08 | 09 | 0A | 0B | 0C  | 0D  | 0E  | 0F |
|-----|----|----|----|----|----|----|----|----|----|----|----|----|-----|-----|-----|----|
| 80H | €  |    | ,  | f  | "  |    | +  | ‡  | ^  | ‰  | Š  | <  | E   |     | Ž   |    |
| 90H |    | `  | '  | "  | "  | ٠  | -  |    | ۲  | тм | š  | >  | œ   |     | ž   | Ÿ  |
| A0H |    | i  | ¢  | £  | ¤  | ¥  |    | §  | :  | ©  | а  | *  | Г   | -   | R   |    |
| B0H | 0  | ±  | 2  | 3  | '  | μ  | ¶  | •  | ſ  | 1  | 0  | *  | 1⁄4 | 1⁄2 | 3⁄4 | ć  |
| C0H | À  | Á  | Â  | Ã  | Ä  | Å  | Æ  | Ç  | È  | É  | Ê  | Ë  | Ì   | Í   | Î   | Ï  |
| D0H | Ð  | Ñ  | Ò  | Ó  | Ô  | Õ  | Ö  | ×  | Ø  | Ù  | Ú  | Û  | Ü   | Ý   | Þ   | ß  |
| E0H | à  | á  | â  | ã  | ä  | °a | æ  | Ç  | è  | é  | ê  | ë  | ì   | í   | î   | ï  |
| FOH | ð  | ñ  | ò  | ó  | ô  | õ  | ö  | ÷  | ø  | ù  | ú  | û  | ü   | ý   | þ   | ÿ  |

6.2.10 Page 16 WPC1252: West European Latin